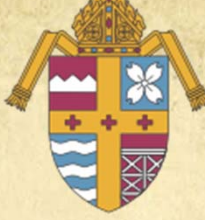

## Safe Environment Program Retraining

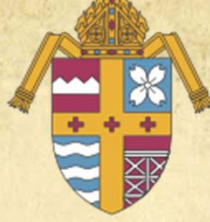

Deacon Sean Smith, Chancellor Marcia Meldahl, SPHR, Director, Employment Services & Benefits Janie Hennessy, Administrative Assistant to the Chancellor

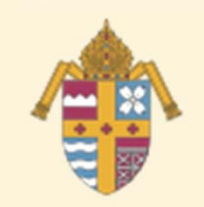

## Some Retraining Goals

- To ensure people know what will be required of them BEFORE they can volunteer or work.
- To encourage parents/volunteers to be prepared to volunteer BEFORE they have an opportunity.
- To educate adults on how valuable PGC sessions are to them as parents.
- Stop using "VIRTUS" and start using "Safe Environment."

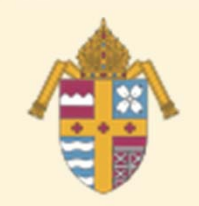

## Some Retraining Goals– Language

- Stop using "VIRTUS" and start using "Safe Environment."
- Redefinition of Volunteer
- A person other than personnel who will have contact with children or vulnerable adults with the approval of the Bishop, a pastor or another person exercising authority. Included within this category of volunteers are catechists, scout leaders, coaches, youth ministers, coordinators, interns, students, teachers, chaperones, drivers and others in similar capacities.

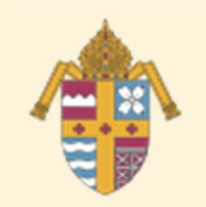

# Safe Environment Components (according to Charter & norms)

- Passing a background check.
- Signing the DOK Sexual Misconduct Policy.
- Attending a Protecting God's Children session within 30 days of beginning.
- Educating children in the Catholic schools and in religious education.

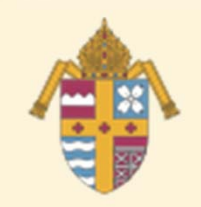

Background Check

- Completed before employee/volunteer begins.
- Types
  - A limited background check
    - Sexual abuse and/or
    - Felony convictions
  - An expanded background check
    - Same as above plus
    - DMV (if appropriate)
    - Credit check (if appropriate)

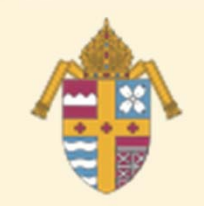

## **Background Check**

- Each parish has an account with Mind Your Business
- Employee/volunteer signs completed consent form; parish files it in employee/volunteer's file.
- Will need to be repeated <u>at each new</u> <u>location.</u>

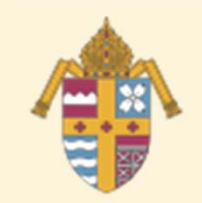

## "Failed" Background Check

- Fair Credit Reporting Act & related laws require
  - Applicant is given letter with name of
  - background checking company
  - Summary of rights under the FCRA
  - Ability to correct inaccurate information

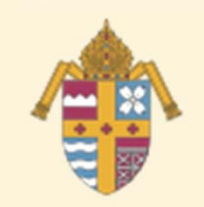

## **Sexual Misconduct Policy**

- Can be downloaded from DOK website.
- Employee/volunteer reads on or before first day of work.
- Signs & returns Appendices D, F and H.
- File appendices in the individual's file with consent form.
- Will need to be repeated <u>at each new</u> location.

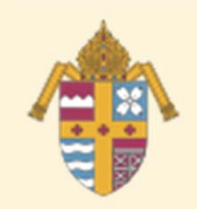

## Procedure for Requesting a Background Check

#### Go to <u>www.mybinc.com</u>

 Enter your User ID and Password, then click on the Login button.

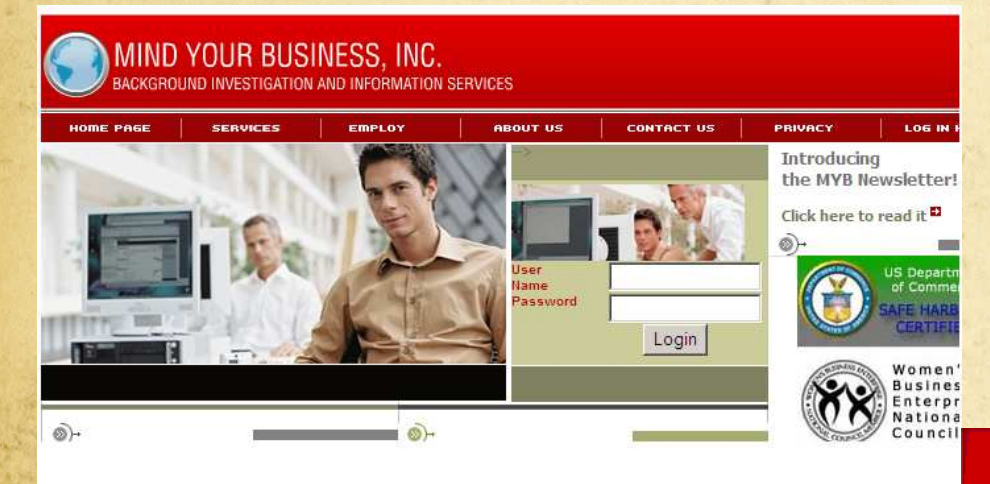

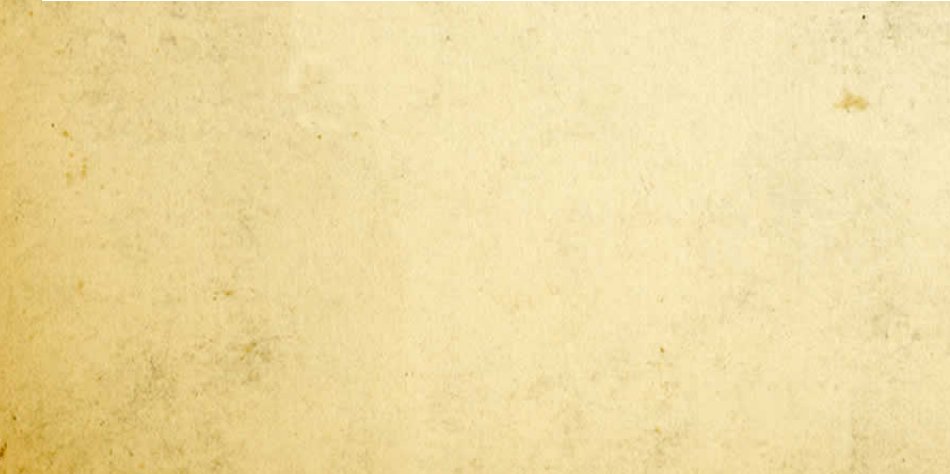

- Click on the Request tab.
- Please have your candidate's release and authorization form ready to enter the necessary information on the next page.

ADMIN

Welcome to the Mind Your Business Client Main page. This page provides you with the ability to submit new requests, retri results, and view the status of pending requests. https://public.lookoutservices.net/laborcheck/asp/login.asp?client=DRH00

**General Information** 

REQUEST

Please disable your popup blocking software to use this application

REBULTS

STATUS

click here for more information

MIND YOUR BUSINESS, INC Background Investigations and Information Services

Messages and Notifications

View Messages

New Messages (0) / Previously Read (0)

Номе

#### Choose an Employee Package or a Volunteer Package

- Enter all the information necessary for each candidate.
- Under Additional Information, remember to fill the <u>Reference</u> area with "<u>Employee</u>" or "<u>Volunteer</u>" and the <u>Applying for</u> area with one of the positions listed below.

| Welcome Client Repres                | entative          | Applicant Information | Enter Search Request Details | He                                                                                              |
|--------------------------------------|-------------------|-----------------------|------------------------------|-------------------------------------------------------------------------------------------------|
| Last Name: *                         | First: *          | Middle:               |                              | Select Search<br>to be Perform                                                                  |
| Current Address                      | City              | State *               | Zip                          | Criminal Court Search                                                                           |
| Date of Birth: *<br>(ex: 01/01/1955) | Social Sec        | Gender/F              | lace:<br>lale/White)         | <ul> <li>✓ Social Trace </li> <li>✓ Credit Report </li> <li>✓ Education Verification</li> </ul> |
| Alias(AKA):<br>Last Name:            | First:            | Middle:               |                              | Employment Verificat<br>Professional License<br>Workers Compensatio                             |
| Additional Informat<br>Requestor     | ion:<br>Reference | Applying              | For                          | DISMISSAL<br>Personal References                                                                |
| - 22                                 |                   |                       |                              | Applicant Status                                                                                |

- Administrative
   Assistant
- Coach
- Volunteer
- Teacher
- Bookkeeper
- Postion
- Position
- Position
- Position
- Position
- Position
- Position
- Position
- Position
- Position
  - Position
- Position
- Position
- Position

### Click the Continue button.

|       |                                                             | DISMISSAL 🖤             | A.S.  |
|-------|-------------------------------------------------------------|-------------------------|-------|
|       | Additional Information:<br>Requestor Reference Applying For | Personal References     | 5 m - |
|       | Client Representative                                       | 🗖 Applicant Status 🔮    |       |
| 143   | Special Research Instructions:                              | NetCheck                |       |
|       |                                                             | Drug screening          | Ser 4 |
|       | Other Information:                                          | 🗖 National Crim Offende |       |
|       |                                                             | FBI Sex Offender Data   |       |
|       |                                                             | 🗖 Volunteer Search 🥝    |       |
|       | Fields with a "*" Must be Completed                         | 🗖 Global Report         |       |
|       |                                                             | NY Borough Search       |       |
|       |                                                             | 🗖 CRD Search 🥑          | - 5.0 |
|       |                                                             | 🗖 FACIS 🤨               |       |
|       |                                                             | 🗖 NC PACKAGE 🥝          |       |
|       | $\checkmark$                                                | Government Watchlist    |       |
|       | ×                                                           | 🗖 Adult Care Package 🔇  |       |
|       |                                                             |                         |       |
|       |                                                             |                         |       |
|       |                                                             |                         |       |
|       |                                                             |                         |       |
|       |                                                             |                         |       |
|       |                                                             |                         |       |
| No. A |                                                             |                         |       |

## To add your criminal searches, click on

|             | MIND YO                     | DUR B                 | USINE         | SS, INC<br>formation Services |                                        |                              |     |
|-------------|-----------------------------|-----------------------|---------------|-------------------------------|----------------------------------------|------------------------------|-----|
| Welcome (   | Client Representativ        | /e                    | Applicar      | nt Information                | Enter Search Request Details           |                              | Hel |
| Applican    | t: DOE, JOHN M.             |                       |               | <b>SS#:</b> 123456789         | DOB: 01/01/1955<br>Address: 12345, MAI | Reference:<br>N ST, NC 28792 |     |
| Go To:      | <u>Credit</u> <u>Social</u> | <u>Trace</u> <u>E</u> | Education     | <u>Other</u>                  |                                        |                              |     |
| Criminal    | Court Searches              |                       |               |                               |                                        |                              |     |
| Add/Edi     | t Jurisdictions             | <b>≣County I</b>      | Lookup        |                               |                                        |                              |     |
| No Crimin   | al Court Searches I         | have been             | n requested   | yet                           |                                        |                              |     |
| Please Save | after each Individual E     | Entry of the s        | searches belo | w by selecting the [ + §      | ave Keyed Information and Add to       | Order ] Buttons              |     |
|             |                             |                       |               | *                             |                                        |                              |     |
|             | + A                         | dd/                   | 'Edi          | t Juris                       | diction b                              | utton                        | 1   |

- Under Search Type, order a Felony and Misdemeanor.
- Select your state, then either pick the county you wish to search or go all the way to the bottom of the drop down list to select a Statewide search.
- Continue listing as many Statewide searches that are necessary.

| licant: DOE, JOHN M      |          | Add Criminal Court Searches |        | Hel                       |
|--------------------------|----------|-----------------------------|--------|---------------------------|
|                          |          |                             | Add T  | <u>hese Searches to t</u> |
| arch Type                | State    | County/Jurisdiction         | _      | Zip Code Lool             |
| lony and Misdemeanor 💌   | NC 💌     | STATEWIDE                   | Remove |                           |
| ational Criminal Level 💌 | NA 💌     | NATIONAL                    | Remove | Zip: 28792                |
| •                        |          |                             | Remove | Assign the Cou            |
|                          |          |                             | Remove | Assign the Cot            |
| •                        | <b>_</b> |                             | Remove | Assign the Federal        |
| •                        |          |                             | Remove |                           |
|                          |          |                             |        | and frank                 |
|                          | Ac       | dd Searches to Order        |        |                           |
|                          |          | the second second           |        |                           |

- Order a <u>National Criminal Level</u> and continue to order in the next row of drop down boxes.
- If you do not know the name of the county, enter the zip code.
- Click on <u>Assign the County</u> and the search will automatically be added for you.
- Once you are finished adding all of your criminal searches, click on the <u>Add These Searches to Order</u> button.

| MIND YOUF<br>Background Inves | R BUSIN        | ESS, INC<br>Information Services                                                                                                    |        |                      |
|-------------------------------|----------------|----------------------------------------------------------------------------------------------------|--------|----------------------|
| Applicant: DOE, JOHN M        |                | Add Criminal Court Searches                                                                                                    |        | <u>Help</u>          |
|                               |                |                                                                                                    | Add T  | hese Searches to the |
| Search Type                   | State          | County/Jurisdiction                                                                                                    | _      | Zip Code Looku       |
| Felony and Misdemeanor 💌      | NC 💌           | STATEWIDE                                                                                                    | Remove |                      |
| National Criminal Level 💌     | NA 💌           | NATIONAL                                                                                                    | Remove | Zip: 28792           |
| <b>•</b>                      | -              |                                                                                                    | Remove |                      |
| <b>•</b>                      | <b>•</b>       |                                                                                                    | Remove | Assign the Count     |
| <b></b>                       | <b>•</b>       |                                                                                                    | Remove | Assign the Federal D |
| <b>_</b>                      | -              |                                                                                                    | Remove |                      |
|                               | and the second | and the second state of the second state of th |        |                      |

- Review all of your information for accuracy. If you have made an error in entering the candidate's information (name, date of birth, SSN, etc.), click on the <u>Applicant</u> <u>Information</u> tab
- Correct the error.
- Click Continue to get back to your <u>Request Detail page</u>.

| velcome chent representat         | ive Applicant In  | formation En         | ter Search Request Details             |                              | <u>Help</u> |
|-----------------------------------|-------------------|----------------------|----------------------------------------|------------------------------|-------------|
| pplicant: DOE, JOHN M.            | 5                 | <b>5#:</b> 123456789 | DOB: 01/01/1955<br>Address: 12345, MAI | Reference:<br>N ST, NC 28792 |             |
| Go To: <u>Credit</u> <u>Socia</u> | Trace Education O | ther                 |                                        |                              |             |
| riminal Court Searches            |                   |                      |                                        |                              |             |
| Add/Edit Jurisdictions            | County Lookup     |                      |                                        |                              |             |
|                                   |                   |                      |                                        |                              |             |
| Search Type                       | State             | C                    | ounty/Jurisdiction                     |                              |             |

- Once you have entered all of your Request Detail Information, review your information for accuracy.
- Print this page for your records.
- Click on the <u>Agree and Submit Order</u> button.

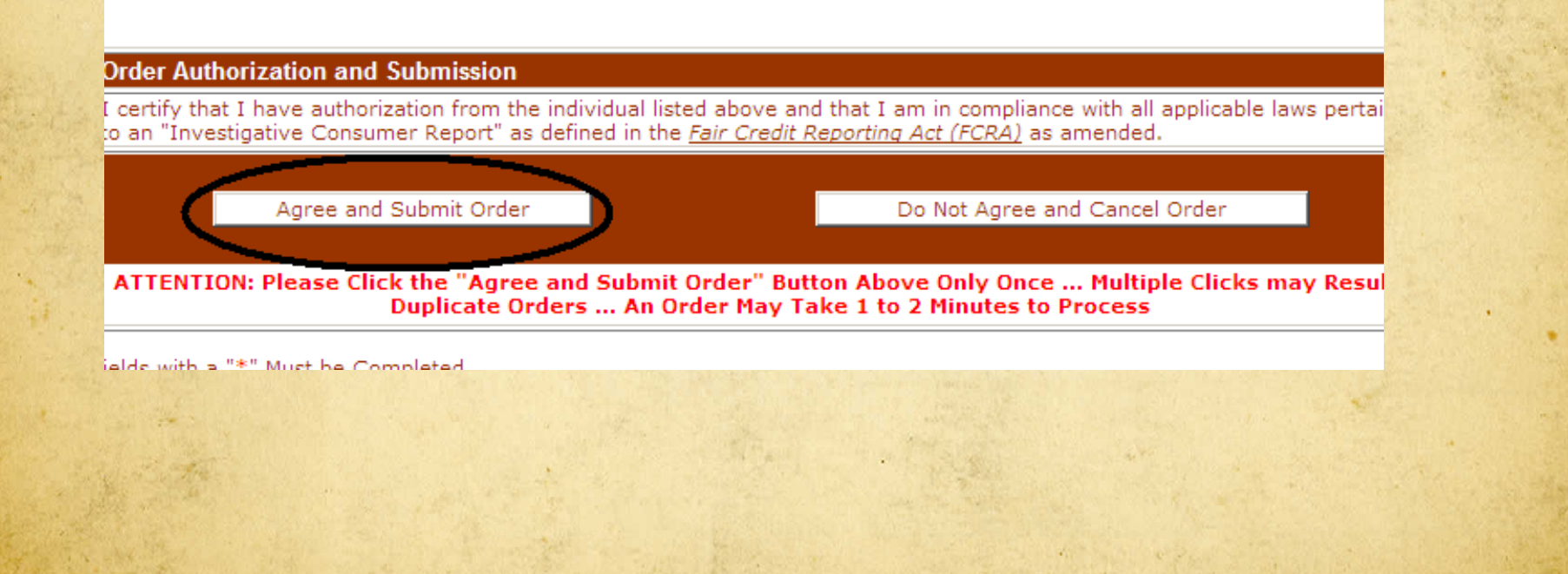

- When you submit the order, this screen will pop up. You can use this as a cover sheet to fax over the Release and Authorization form, to 828-698-9918 at Mind Your Business, if required.
- You can also print this page to retain in the Applicant's file along with the original Release and Authorization form.

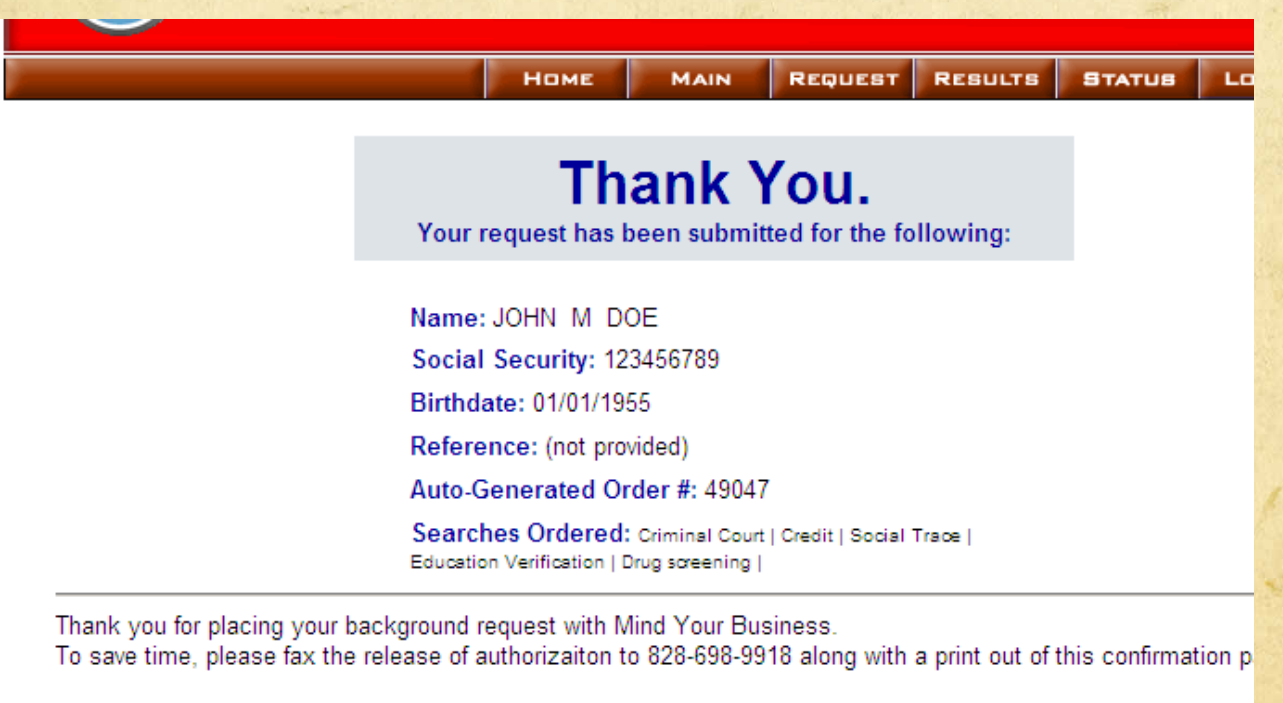

If you have any questions regarding your order please call 828-698-9900

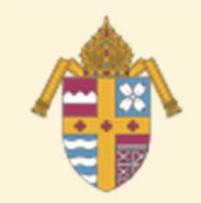

## **Possible Issues**

Background check flagged

Notice sent to Chancellor's office
Chancellor handles with pastor/principal

Individual has not attended PGC

Must complete all three parts of Safe
Environment Program, so will have to cease
volunteering or working until complete

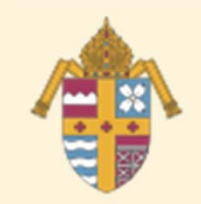

## **Possible Issues**

- Parent wants to start volunteering in child's classroom immediately
  - Must complete first two steps at a minimum; cannot volunteer until completed.
  - If parent has not attended PGC within a month, must cease volunteering.

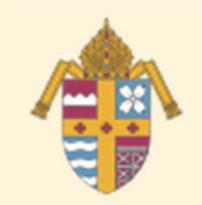

## **Possible Issues**

- Has had safe environment training in another diocese.
  - Ask: Was it "VIRTUS" or "Protecting God's
  - Children"?
  - If yes,
    - Individual contacts coordinator in former diocese to have account transferred to DOK.
    - Provides you proof of training.
  - If no, must complete a PGC session.

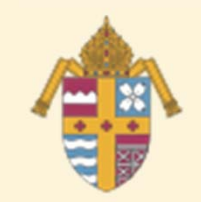

**Possible Issues** 

- Sets up a new (additional) account
  - Won't be approved if a duplicate.
  - Instead, get assistance from VIRTUS Help Desk.
- Don't be afraid to say no
  - We want a safe environment for our children/elderly.
  - Employees/volunteers must comply with (and remain in compliance with) all three components.
  - If not, cannot volunteer or work.

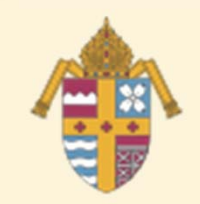

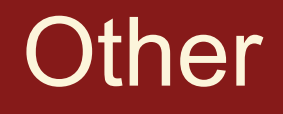

- Promote compliance with Safe Environment components
  - To new school/RE parents in registration
  - materials.
  - By appointing one person to manage compliance.
  - By using the term "Safe Environment," not "VIRTUS" to describe program.
  - In bulletin announcements.

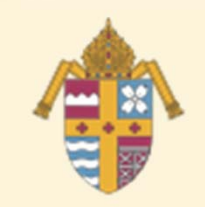

How to Retrieve Proof of Training

- Log into your account on www.virtusonline.org.
- Choose the "Training" tab.
- On the green bar at the left, click on "Training Compliance."
- Click on "Training Report."

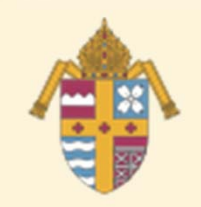

**Final Thoughts** 

- Make each individual responsible for his/her compliance and VIRTUS account; don't take on yourself.
- Organize yourself in a way that makes administration easier
  - File on each individual.
  - System for following up on attendance at PGC session.
  - Prepared packages to give to new volunteers (include letter explaining what they must do).
  - Use spreadsheet as a tool to organize.